# **Show Me How** to Add or Edit a Dependent or Beneficiary

### **BENEFITS ADMINISTRATION**

STEP 1

Navigate to Benefits > Dependents and Beneficiaries.

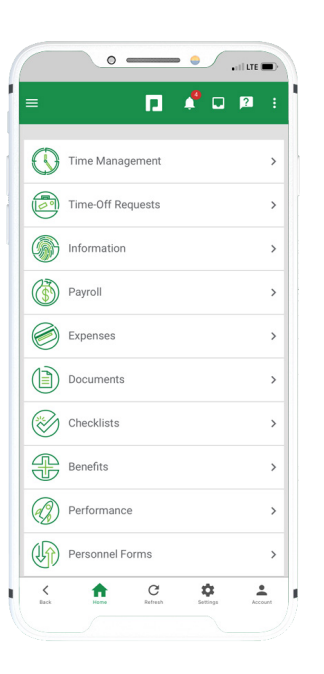

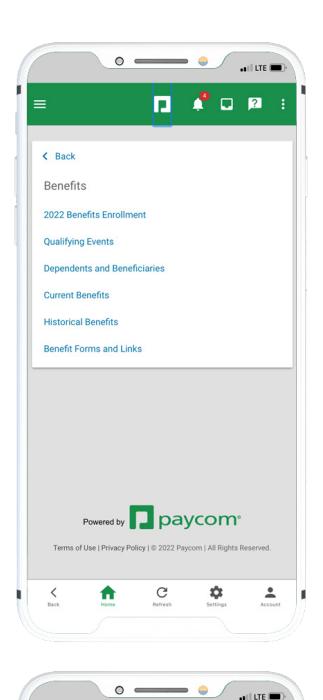

## STEP 2

Tap the three dots to edit or delete an existing dependent or beneficiary. *You cannot delete beneficiaries tied to a current plan from this screen.* Tap the "+" sign to add a dependent or beneficiary.

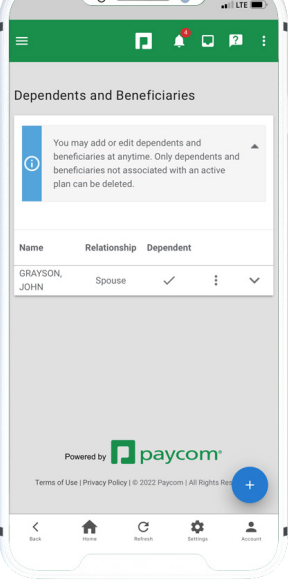

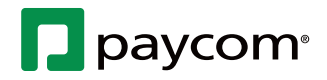

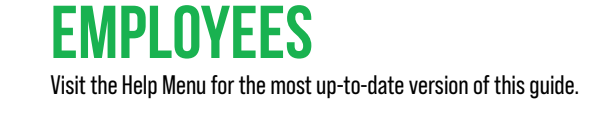

# Show Me How to Add or Edit a Dependent or Beneficiary

### **BENEFITS ADMINISTRATION**

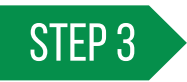

Complete the required fields and tap "Save Recipient" at the bottom of the screen. You can navigate back to this screen to edit a dependent or beneficiary at any time.

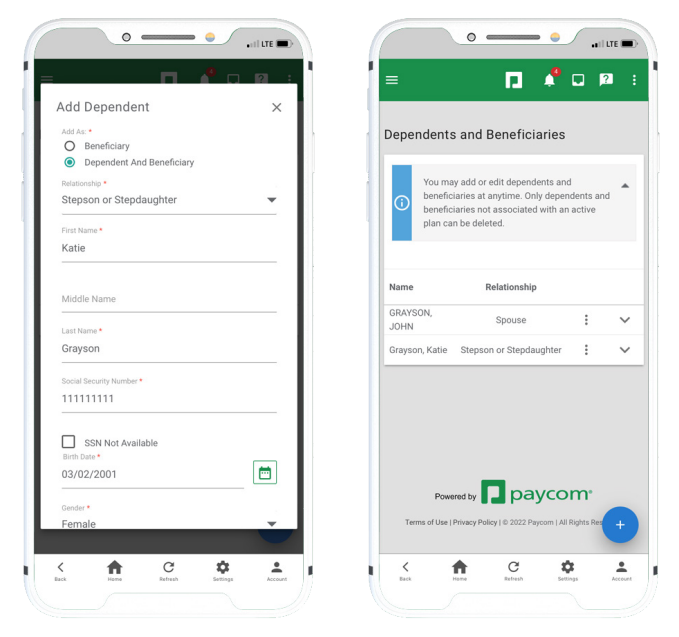

4-4-22

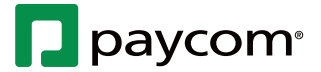